## ขั้นตอนการวิเคราะห์การจัดกลุ่มศักยภาพ

หลังจากที่กรอกข้อมูล (Key ข้อมูล) เสร็จ จะต้องทำการตรวจเซ็คเพื่อความถูกต้องของ ข้อมูล เนื่องจากว่าในการวิจัยครั้งนี้มีชุดข้อมูล (Case) จำนวนมาก การตรวจเซ็คข้อมูลทำได้โดย 1. ใช้คำสั่ง Analyze / Descriptive Statistics / Frequencies หน้าไฟล์หลักจะปรากฏ ดังภาพ ด้านล่าง

| <b>0</b> | TOP          | _พิษณุโลก(6 | 6 กลุ่ม) - SF | PSS Data Editor                       |    |       |                                |                               |
|----------|--------------|-------------|---------------|---------------------------------------|----|-------|--------------------------------|-------------------------------|
| File     | Edit         | View Data   | Transform     | Analyze Graphs Utilitie               | es | W     | indow Help                     |                               |
| Ĩ        |              | ð 🖳 🗠       |               | Reports<br>Descriptive Statistics     | •  | -     | Lata Latar Lata<br>Frequencies | 4 <b>7</b> ]                  |
| 10 : ទី  | ร้อกสุ่<br>เ |             | 8             | Compare Means<br>General Linear Model | ł  |       | Descriptives<br>Explore        |                               |
|          |              | tamid       | villid        | Correlate                             |    |       | Crosstabs                      | ชื่อกลุ่                      |
|          | 1            | 650505      | 6505050       | Rearession                            | ۰Ľ | i tri | 03001                          |                               |
|          | 2            | 650508      | 6505080       | Loglinear                             | ×  | 0     | 65002                          | กลุ่มผลิตข้าวกล้อง            |
|          | 3            | 650503      | 6505030       | Classify                              | ×  | 0     | 65003                          | กลุ่มแปรรูปผลผลิตทางการเกษตร  |
|          | 4            | 650507      | 6505070       | Data Reduction                        | ۲  | 0     | 65004                          | กลุ่มแม่บ้านบางกระน้อย        |
|          | 5            | 650501      | 6505010       | Scale                                 | ۲  | 0     | 65005                          | กลุ่มแม่บ้านเกษตรกรบ้านเกาะจู |
|          | 6            | 650506      | 6505060       | Nonparametric Tests                   | ۲  | 0     | 65006                          | กลุ่มแม่บ้านเกษตรกรใผ่ล้อม    |
|          | 7            | 650504      | 6505040       | Survival                              | Ľ  | 0     | 65007                          | กลุ่มแม่บ้านสนามคลี           |
|          | 8            | 650106      | 6501060       | Multiple Response                     | -  | З     | 65008                          | กลุ่มน้ำพริกแม่บ้าน           |

2. ใช้เมาท์คลิกที่ Frequencies จะปรากฏเมนูย่อยดังภาพด้านล่าง

| <ul> <li>Frequencies</li> <li> <ul> <li> <ul> <li></li></ul></li></ul></li></ul> | Variable(s):             | OK<br>Paste<br>Reset<br>Cancel<br>Help |
|----------------------------------------------------------------------------------|--------------------------|----------------------------------------|
| 🔽 Display frequency tables                                                       |                          |                                        |
| 5                                                                                | Statistics Charts Format |                                        |

จากนั้นใช้เมาท์คลิกที่ตัวแปรที่ต้องการตรวจเช็คในช่องทางด้านซ้ายมือ แล้วคลิกที่ 
 เพื่อให้
 ตัวแปรที่ต้องการเข้าช่องด้านขวามือ Variable(s): ดังภาพด้านล่าง

| Frequencies                | •         | Variat | រle(s):<br>ះរ១នាតាំរបើนក | ns [a1.5] | OK<br>Paste<br>Reset<br>Cancel<br>Help |
|----------------------------|-----------|--------|--------------------------|-----------|----------------------------------------|
| ☑ Display frequency tables | Statistic | :s     | Charts                   | Forma     | t                                      |

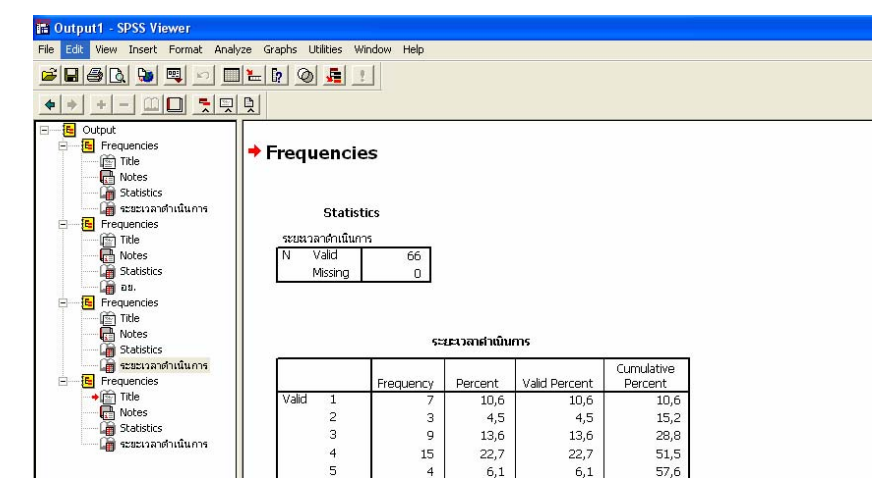

# 4. จากนั้นคลิ๊ก OK จะแสดงผลที่ SPSS Viewer ดังภาพด้านล่าง

# ตารางแสดงการคำนวณทั้งหมด

|       |       | Frequency | Percent | Valid Percent | Cumulative<br>Percent |
|-------|-------|-----------|---------|---------------|-----------------------|
| Valid | 1     | 7         | 10,6    | 10,6          | 10,6                  |
|       | 2     | 3         | 4,5     | 4,5           | 15,2                  |
|       | 3     | 9         | 13,6    | 13,6          | 28,8                  |
|       | 4     | 15        | 22,7    | 22,7          | 51,5                  |
|       | 5     | 4         | 6,1     | 6,1           | 57,6                  |
|       | 6     | 4         | 6,1     | 6,1           | 63,6                  |
|       | 7     | 4         | 6,1     | 6,1           | 69,7                  |
|       | 8     | 6         | 9,1     | 9,1           | 78,8                  |
|       | 9     | 1         | 1,5     | 1,5           | 80,3                  |
|       | 10    | 1         | 1,5     | 1,5           | 81,8                  |
|       | 12    | 3         | 4,5     | 4,5           | 86,4                  |
|       | 13    | 3         | 4,5     | 4,5           | 90,9                  |
|       | 14    | 2         | 3,0     | 3,0           | 93,9                  |
|       | 16    | 1         | 1,5     | 1,5           | 95,5                  |
|       | 23    | 1         | 1,5     | 1,5           | 97,0                  |
|       | 26    | 1         | 1,5     | 1,5           | 98,5                  |
|       | 28    | 1         | 1,5     | 1,5           | 100,0                 |
|       | Total | 66        | 100,0   | 100,0         |                       |

#### ระยะเวลาดำเนินการ

อย.

|       |       | Frequency | Percent | Valid Percent | Cumulative<br>Percent |
|-------|-------|-----------|---------|---------------|-----------------------|
| Valid | 0     | 2         | 3,0     | 3,0           | 3,0                   |
|       | 1     | 64        | 97,0    | 97,0          | 100,0                 |
|       | Total | 66        | 100,0   | 100,0         |                       |

จากตารางแสดงให้เห็นถึงการแจกแจงความถี่ ระยะเวลาเปิดดำเนินการมีตั้งแต่ 1ปี ถึง 28 ปี และ มี 2 กลุ่มและ 64 กลุ่มที่ไม่ได้และได้เครึ่งหมา อย. (รหัส 0 และ 1 ตามลำดับ)

### ตัวอย่างการวิเคราะห์กลุ่มวิสาหกิจชุมชนของจังหวัดพิษณุโลก

จากแบบสัมภาษณ์ได้แบ่งออกเป็น 8 ส่วน ใช้ในการวิเคราะห์ทั้งหมด 7 ส่วนคือ (1) ข้อมูล ทั่วไปของวิสาหกิจชุมชน (2) บุคลากร (3) การผลิต (4) ผลิตภัณฑ์และบรรจุภัณฑ์ (5) การตลาด (6) การดำเนินกิจกรรม (7) ประเภทปัญหา ในที่นี้จะยก ตัวอย่างการจัดกลุ่มเฉพาะตอนที่ 1 และ 2 ด้านที่ 1 ข้อมูลทั่วไป

ในส่วนที่ 1 ข้อมูลทั่วไปของวิสาหกิจชุมชน ข้อมูลที่ใช้มีอยู่ 4 ข้อคือ (1) ระยะเวลาเปิด ดำเนินการ (2) การเปลี่ยนแปลงจำนวนสมาชิก (3) เงินทุนเริ่มต้น และ(4) เงินทุนหมุนเวียน การ จัดกลุ่มศักยภาพสามารถวิเคราะห์ได้โดยตรงเนื่องจากเป็นข้อมูลตัวเลขอยู่แล้ว ขั้นตอนวิเคราะห์มี ดังนี้

#### 1.1 ระยะเวลาเปิดดำเนินการ

🛅 OTOP พิษณุโลก(66 กลุ่ม) - SPSS Data Editor File Edit View Data Transform Analyze Graphs Utilities Window Help Reports 28 Descriptive Statistics 🕨 7 : ชื่อหัว Compare Means General Linear Model 🔸 ชื่อกลุ่ tamid villid id Correlate • 650505 6505050 1 65001 กลุ่มแม่บ้านเกษตรกรท่าตาล Regression 6505080 650508 • D 65002 กลุ่มผลิตข้าวกล้อง Loglinear 650503 6505030 K-Means Cluster.. ปผลผลิตทางการเกษตร Classify แบางกระน้อย Hierarchical Cluster... 650507 6505070 Data Reduction • 650501 6505010 Scale Discriminant.... นเกษตรกรบ้านเกาะจู Nonparametric Tests 65006 กลุ่มแม่บ้านเกษตรกรไผ่ล้อม 650506 6505060 6 Survival 650504 6505040 0 65007 กลุ่มแม่บ้านสนามคลี Multiple Response • 6501060 650106 З 65008 กลุ่มน้ำพริกแม่บ้าน 634078 1846975 650104 65010410 65010 กลุ่มแปรรูปอาหาร 9 650107 65010704 643813 1860240 65012 สมอแขขนมไทย

**ขั้นตอนที่ 1** เลือกคำสั่ง Analyze / Classify / K-means Cluster แสดงในรูปด้านล่าง

**ขั้นตอนที่** 2 ใช้เมาท์คลิกที่ K-means Cluster จะปรากฏเมนูย่อย K-means Cluster Analyze ขึ้นมาดังภาพด้านถ่าง

| K-Means Cluster Analysis                                                                                                    |   |                                  | i.            | ×              |
|----------------------------------------------------------------------------------------------------|---|----------------------------------|---------------|----------------|
| <ul> <li>พบายเลบรังทรัด [provi</li> <li>พามายเลบอำเภอ [ampid]</li> <li>พามายเลบอำเภอ [tamid]</li> <li>พามายเลบตำบล [tamid]</li> </ul> |   | Variables:                       | 1             | OK<br>Paste    |
| <pre></pre>                                                                                                    |   |                                  |               | Reset          |
| <ul> <li></li></ul>                                                                                                    |   | Label Cases by:                  |               | Cancel<br>Help |
| ▲ ชื่อทั่งทน้ำกลุ่ม [ชื่อทั่ง] ▲ ผลิตอัณฑ์ ที่เป็นอาสได้ห                                                                             |   |                                  |               |                |
| Number of Clusters:                                                                                                    | 2 | Method<br>Iterate and classify C | Classify only |                |
| Centers >>                                                                                                    |   | Iterate Save                     | Options       |                |

**ขั้นตอนที่ 3** จากนั้นเติมเลข 3 ในกรอบสี่เหลี่ยมหลัง Number of Clusters: สำหรับตัวเลขนี้ หมายถึงจำนวนกลุ่มศักยภาพที่ต้องการจัดกลุ่ม (สามารถพิมพ์ตัวเลขตามความต้องการที่จะจัด กลุ่มศักยภาพ) สำหรับในการวิเคราะห์นี้ต้องการจัดกลุ่มศักยภาพเป็น 3 กลุ่ม ได้แก่ ต่ำ ปานกลาง และสูง ดังภาพด้านล่าง

| K-Means Cluster Analysis                                                                                                    |                                                    |             |
|----------------------------------------------------------------------------------------------------|----------------------------------------------------|-------------|
| <ul> <li>พามายเลขจังหวัด [provit ]</li> <li>พามายเลขอำเภอ [ampid]</li> <li>พามายเลขดำบล [tamid]</li> </ul>                                                                                                    | Variables:                                         | 0K<br>Paste |
| 🚸 ກນາຍເລນກຍູ່ນ້ຳນ [villid]<br>🚸 e                                                                                                    |                                                    | Reset       |
| (m) n<br>(m) sทัส [id]                                                                                                    |                                                    | Cancel      |
| <ul> <li>ອັງກິດ [ເບິ່ງ</li> <li>ອັງກິດ [ເບິ່ງ</li> <li>ອັງກິດ [ເບິ່ງ</li> <li>ອັງກິດ ເຊິ່ງ</li> <li>ອັງກິດ ເຊິ່ງ</li> <li>ອີງກິດ ເຊິ່ງ</li> <li>ອີງກິດ ເຊິ່ງ</li> <li>ອ</li></ul> | Label Cases by:                                    | Help        |
| Number of Clusters:                                                                                                    | 3 Method<br>• Iterate and classify C Classify only |             |
| Centers >>                                                                                                    | Iterate Save Options                               |             |

ขั้นตอนที่ 4 ใช้เมาท์คลิก Iterate จะปรากฏเมนูย่อย K-means Cluster Analyze: Iterate จากนั้นเติมตัวเลขในช่อง Maximum Iterations: เป็น 100 ซึ่งตัวเลขในช่องนี้คือจำนวนรอบในการ ประมวลผลของข้อมูล เพื่อความแม่นยำในการวิเคราะห์จึงใส่ตัวเลข 100 เพื่อให้โปรแกรมทำการ ประมวลผล 100 รอบ และคลิก Continue หน้าจอจะกลับเมนูย่อย แสดงดังภาพด้านล่าง

| 🛞 ทมายเลขวังทวัด [provit                                                                                                    | Variables:                                    | OK         |
|----------------------------------------------------------------------------------------------------|-----------------------------------------------|------------|
| พบายเลขอำเภอ [ampid]                                                                                                    | K-Means Cluster Analysis: Iterate             | Dacte      |
| ♥ ກນາຍເລນຄາບລ [ເອເກເບ]<br>☀) ກນາຍເລນກນຼ່ບ້ານ [∨illid]<br>☀) e                                                                                    | Maximum Iterations: 100 Contin                | nue Reset  |
| 🗰 n                                                                                                    | Convergence Criterion: 0 Cano                 | cel Cancel |
| <ul> <li>🚸 sňa [id]</li> <li>Δ) ชื่อกลุ่ม (ชื่อกลุ่)</li> <li>Δ) ชื่อทัวทน้ากลุ่ม (ชื่อทัว)</li> <li>Δ) ชื่อหวอบท์ ซึ่งชื่นของปลังห่อ</li> </ul> | Use running means                             | p Help     |
| lumber of Clusters:                                                                                                    | 3 Method<br>• Iterate and classify • Classify | ssify only |

**ขั้นตอนที่** 5 ใช้เมาท์คลิ๊ก Save จะปรากฏเมนูย่อย K-means Cluster: Save new Variables คลิกที่ช่องสี่เหลี่ยมหน้า Cluster Members และใช้เมาท์คลิกที่ Continue หน้าจอจะปรากฏเมนู ย่อยเหมือนเดิม ในขั้นตอนนี้เป็นการบันทึกข้อมูลหรือกลุ่มศักยภาพที่โปรแกรมทำการจัดกลุ่ม (แสดงผลเป็นค่าตัวเลข 1, 2 และ 3 โดยจะปรากฏในไฟล์ข้อมูลต่อจากตัวแปรสุดท้ายที่มีใน ไฟล์ข้อมูล) ดังภาพด้านล่าง

| 🚸 <mark>ทมายเลขวังทวัด</mark> [pi                                          | rovita Variables            |                      | OK        |
|----------------------------------------------------------------------------|-----------------------------|----------------------|-----------|
| 🐡 ทบายเลขอาเภอ [an<br>🛞 ทบายเลขตำบล [tar                                   | K-Means Cluster: Save New V | /ariables            | Paste     |
| 🛞 ກນາຍເລນກນູ້ບ້ານ [vi<br>🛞 e                                               |                             |                      | Reset     |
| 🛞 n                                                                        | Cluster membership          | Continue             | Cance     |
| 🛞 รทัส [id]<br>🕭 ชื่อกลุ่ม [ชื่อกลุ่]                                      | Distance from cluster of    | center Cancel        | Help      |
| A ชื่อทั่งหน้ากลุ่ม [ชื่อที่<br>ม ผลิตภัณฑ์ ที่เป็นการ<br>มายากกับที่ 1000 |                             | Help                 |           |
| lumber of Clusters:                                                        | J (• Iterati                | and classify C Class | sify only |

**ขั้นตอนที่ 6** จากนั้นเลือกตัวแปรที่ต้องการวิเคราะห์ในกล่องด้านซ้าย โดยเริ่มวิเคราะห์ตั้งแต่ด้าน ข้อมูลทั่วไป ซึ่งประกอบด้วยข้อย่อยจำนวน 4 ข้อคือระยะเวลาดำเนินงาน สถิติการเปลี่ยนแปลง จำนวนสมาชิกในรอบ 1 ปี เงินทุนหมุนเริ่มต้นและเงินทุนหมุนเวียน ทำได้โดยใช้เมาท์คลิกที่ตัว แปรที่ต้องการวิเคราะห์ โดยยกตัวอย่าง การวิเคราะห์ด้านระยะเวลาดำเนินงาน คลิกที่ **>** ตัว แปรที่เลือกจะถูกส่งเข้าไปในกล่อง Variables: ด้านขวาดังภาพด้านล่าง

| · · · · ·                                                                      |   |                                    |               |        |
|--------------------------------------------------------------------------------|---|------------------------------------|---------------|--------|
| 🔲 K-Means Cluster Analysis                                                     |   |                                    |               | ×      |
| <ul> <li>▲ ชื่อกลุ่ม [ชื่อกลุ่]</li> <li>▲ ชื่อพัฒนับกว่า [ชื่อพัง]</li> </ul> |   | Variables:                         |               | ок     |
| B) บอกจกินกกลุ่ม (บอกจ) A) ผลิตภัณฑ์ ที่เป็นรายได้หล่                          |   | 🛞 ระยะเวลาดำเนินการ [อ1.5]         |               | Paste  |
| ▲ ผลิตภัณฑ์ ที่เป็นรายได้ระ ▲ ที่อยู่ที่ทำการผลิต (ที่อยู่2)                   |   |                                    |               | Reset  |
| (a) รทัสลักษณะกลุ่ม [a1.1]                                                     |   |                                    |               | Cancel |
| <ul> <li>(#) ส1.4</li> <li>(#) สำนวนสมาชิก [a1.6]</li> <li>(#) a1.7</li> </ul> |   | Label Cases by:                    |               | Help   |
| Number of Clusters:                                                            | 3 | Method<br>• Iterate and classify O | Classify only |        |
|                                                                                |   |                                    |               | 1      |
| Centers >>                                                                     |   | Iterate Save                       | Options       |        |

ขั้นตอนที่ 7 ใช้เมาท์คลิก OK ผลการวิเคราะห์จะแสดง ที่ SPSS Viewer และ SPSS Data Editor

ดังภาพด้านล่าง

| 🔚 Output1 - SPSS Viewer                                                                                                    |                                                            |                                                                |    |  |  |
|----------------------------------------------------------------------------------------------------|------------------------------------------------------------|----------------------------------------------------------------|----|--|--|
| File Edit View Insert Format Analy                                                                                                    | ze Graphs Utilities Windo                                  | w Help                                                         |    |  |  |
| <b></b>                                                                                                    | 1 🖉 🖉 🚛 !                                                  |                                                                |    |  |  |
| + + - □□                                                                                                    | ₽,                                                         |                                                                |    |  |  |
| Output     Outcluster     Outcluster     Outcluster     Title     Notes     Affinal Cluster Centers     Affinal Cluster Centers     Affinal Cluster Centers | Quick Cluste                                               | r                                                              |    |  |  |
|                                                                                                    | Fir                                                        | Final Cluster Centers                                          |    |  |  |
|                                                                                                    |                                                            | Cluster                                                        |    |  |  |
|                                                                                                    | 7                                                          | 1 2                                                            | 3  |  |  |
|                                                                                                    | ระยนวลาดาเนินการ                                           | 4 26                                                           | 11 |  |  |
|                                                                                                    | Number of Cases<br>Cluster 1<br>2<br>3<br>Valid<br>Missing | in each Cluster<br>46,000<br>3,000<br>17,000<br>66,000<br>,000 |    |  |  |

#### **Final Cluster Centers**

|                   |   | Cluster |    |
|-------------------|---|---------|----|
|                   | 1 | 2       | 3  |
| ระยะเวลาดำเนินการ | 4 | 26      | 11 |

สำหรับตาราง Final Cluster Centers คือค่าเฉลี่ยหรือค่ากลางของกลุ่มศักยภาพทั้ง 3 กลุ่มในที่นี้คือค่าเฉลี่ยของเวลาเปิดดำเนินการของกลุ่มศักยภาพ 3 กลุ่มคือ 4, 26 และ 11 ปี อย่างไรก็ตาม ผลการวิเคราะห์ในตารางนี้ยังไม่มีการจัดเรียงค่าเฉลี่ยอย่างถูกต้อง

| Cluster | 1 | 46,000 |
|---------|---|--------|
|         | 2 | 3,000  |
|         | 3 | 17,000 |
| Valid   |   | 66,000 |
| Missing |   | ,000   |

#### Number of Cases in each Cluster

ส่วนตาราง Number of Cases in each Cluster แสดงถึงจำนวน Case ในแต่ละกลุ่ม ศักยภาพ สำหรับหน้าไฟล์ข้อมูล (SPSS Data Editor) ผลการวิเคราะห์ จะแสดงเป็นคอลัมน์เพิ่ม มาหนึ่งคอลัมน์ (qcl\_1) ซึ่งเป็นตัวเลขแสดงกลุ่มหลังจากจัดกลุ่มครั้งที่ 1 ตัวเลขในคอลัมน์แสดง ถึงกลุ่มศักยภาพ (Cluster) 1 2 และ 3 ดังภาพด้านล่าง

| 🗰 ОТОР    | _พิษณุโลก(66 | 5 กลุ <mark>่ม)</mark> - SPS | S Data Edito | r             |              |          |
|-----------|--------------|------------------------------|--------------|---------------|--------------|----------|
| File Edit | View Data    | Transform A                  | nalyze Graph | s Utilities W | 'indow Help  |          |
|           | 8 🛒 🖻        |                              | - I? M       | <u>* i i </u> | 1 <b>1 1</b> | <u>0</u> |
| 13 :      |              |                              |              |               |              |          |
|           | raw          | process                      | beverage     | qcl_1         | var          | var      |
| 1         | 99           | 99                           | 1            | 1             |              |          |
| 2         | 2            | 99                           | 99           | 1             |              |          |
| 3         | 99           | 4                            | 99           | 3             |              |          |
| 4         | 99           | 2                            | 99           | 1             |              |          |
| 5         | 99           | 2                            | 99           | 2             |              |          |
| 6         | 99           | 2                            | 99           | 1             |              |          |
| 7         | 99           | 5                            | 99           | 3             |              |          |
| 8         | 99           | 4                            | 99           | 3             |              |          |
| 9         | 99           | 4                            | 99           | 1             |              |          |
| 10        | 99           | 2                            | 99           | 3             |              |          |

ดังที่ได้กล่าวไปข้างต้นว่าผลการจัดกลุ่ม (Cluster) ศึกยภาพหรือจัดกลุ่มค่าเฉลี่ย มีการ จัดเรียงยังไม่ถูกต้อง ฉะนั้นจึงต้องทำการเปลี่ยนแปลงค่าเดิมเป็นกลุ่มศักยภาพที่ถูกต้อง โดยการ เรียงตามค่าเฉลี่ยหรือค่ากลางของแต่ละกลุ่ม (Cluster) ซึ่งเรียงจากค่าเฉลี่ยมากสุดเป็นกลุ่ม 3 หรือกลุ่มที่มีศักยภาพสูง รองลงมาเป็นกลุ่ม 2 และค่าเฉลี่ยน้อยสุดเป็นกลุ่ม 1 หรือกลุ่มศักยภาพ ต่ำ ในการเปลี่ยนแปลงค่าเหล่านี้ทำได้โดยใช้คำสั่ง transform ดังภาพด้านล่าง

**ขั้นตอนที่ 8** เลือกคำสั่ง Transform / Record / Into Different Variables จะปรากฏตามด้านล่าง

| <b>1</b> 0 | TOP  | _พิษณุโลก(6  | 6 กลุ่ม) - SPSS [               | Data Editor  |             |                                 |      |       |
|------------|------|--------------|---------------------------------|--------------|-------------|---------------------------------|------|-------|
| File       | Edit | View Data    | Transform Ana                   | lyze Graphs  | Utilities W | 'indow Help                     |      |       |
| <b>5</b> : |      | <b>a</b> 🖳 🖻 | Compute<br>Random Numb<br>Count | per Seed     |             | 1                               | 0    |       |
| ,<br>      |      | t3.8.7       | Recode<br>Categorize Va         | )<br>viablec | Into Sar    | ne Variables<br>erent Variables | rage | qcl_1 |
|            | 1    | C            | Rank Cases                      |              | 27          | 27                              | 1    | 1     |
|            | 2    | C            | Automatic Red                   | code         | 2           | 99                              | 99   | 1     |
|            | 3    | C            | Create Time S                   | ieries       | 99          | 4                               | 99   | 3     |
|            | 4    | C            | Replace Missir                  | ng Values    | 99          | 2                               | 99   | 1     |
|            | 5    | 1            | Run Pendina 1                   | Transforms   | 99          | 2                               | 99   | 2     |
|            | 6    | C            |                                 | ۷            | - 99        | 2                               | 99   | 1     |
|            | 7    | 1            | 0                               | 2            | 99          | 5                               | 99   | 3     |

้ไม่ 1 0 2 99 5 99 3 ขั้นตอนที่ 9 ใช้เมาท์คลิกที่ Into Different Variables จะปรากฏเมนูย่อย Record Into Different Variables ดังภาพด้านล่าง

| Recode into Different Variables <ul></ul>                                                                                                    | Input Variable -> Output Variable:           | Output Variable Name: Change Label: |
|----------------------------------------------------------------------------------------------------|----------------------------------------------|-------------------------------------|
| <ul> <li>K13.8.7</li> <li>K13.8.8</li> <li>main theme [main_tl</li> <li>จัดถุดิบ [raw]</li> <li>อาการแปรรูป [process</li> <li>ตารืองงาติบ [beverage]</li> <li>Cluster Number of Case [qcl_1</li> </ul> | If<br>Old and New Values<br>OK Paste Reset C | ancel Help                          |

ขั้นตอนที่ 10 จากนั้นคลิกตัวแปร (qcl\_1) ที่ต้องการเปลี่ยนแปลงค่า (Record) และคลิก 🗩 ตัวแปร (qcl\_1) ที่ต้องการจะเข้าไปในกล่อง Input Variable -> Output Variable: ดังภาพ

| qcl_1 -> ?         | Nome                                       |
|--------------------|--------------------------------------------|
| _                  |                                            |
|                    | Name:                                      |
|                    | Change                                     |
|                    | Lahel:                                     |
|                    |                                            |
|                    | 1                                          |
| I                  |                                            |
|                    |                                            |
| lf                 |                                            |
|                    |                                            |
| Old and New Values |                                            |
|                    |                                            |
| 1 1 1              | 1 1                                        |
|                    | If<br>Old and New Values<br>OK Paste Reset |

หมายเหตุ กล่อง Input Variable -> Output Variable: คือชื่อเดิมของตัวแปรที่ต้องการ เปลี่ยนแปลงค่าและชื่อใหม่ของตัวแปรที่เปลี่ยนแปลงค่าแล้ว

**ขั้นตอนที่ 11** พิมพ์ชื่อใหม่ในช่อง Output Variable Name ในข้อนี้ตั้งชื่อใหม่เป็น RE\_a1.5 จาก นั่นคลิก Change ชื่อที่ตั้งใหม่จะไปปรากฏในกล่อง Input Variable -> Output Variable: ดังภาพ ด้านล่าง

| ❀ t3.7 ▲ การประชาสัมพันธ์ผ่านสี่ะ | Numeric Variable -> Output<br>qcl_1 -> Re_a1.5 | Output Variable |
|-----------------------------------|------------------------------------------------|-----------------|
|                                   |                                                | Re a1.5 Change  |
| (#) t3.8.2<br>(▲) t3.8.3          |                                                |                 |
| ★ t3.8.4                          |                                                | Label:          |
| 论 t3.8.5                          |                                                | J               |
| 🚸 t3.8.6                          |                                                |                 |
| 🛞 t3.8.7                          |                                                |                 |
| ₩ t3.8.8                          | lf                                             |                 |
| main theme [main_t]               |                                                |                 |
| 🗰 วตถุดบ [raw]                    | Old and New Values                             |                 |
| 🐡 อาหารแบรรูบ [process            |                                                |                 |
| 🖶 INSDATON [DEAGLAGE]             | OK Paste Beset                                 | Cancel Help     |

**ขั้นตอนที่ 12** ใช้เมาท์คลิก Old and New Variable จะปรากฏเมนูย่อย Record Into Different Variables: Old and New Variable ดังภาพ

| Recode into Different Variables: Old and New V | /alues                                                                                |
|------------------------------------------------|---------------------------------------------------------------------------------------|
| Old Value<br>• Value:                          | New Value<br>Value: System-missing<br>C Copy old value(s)                             |
| © System- or user-missing                      | Old -> New:                                                                           |
| C Range:<br>C Range:<br>Lowest through         | Add<br>Change<br>Remove                                                               |
| C Range:                                       | Output variables are strings Width: 8     Convert numeric strings to numbers ('5'->5) |
| O All other values                             | Continue Cancel Help                                                                  |

**ขั้นตอนที่ 13** เติมเลข ในช่อง Old Variable และ New Variable จากนั้นคลิก Add ตัวเลขจะเข้า ไปในกล่อง Old ->New ดังภาพ

| Recode into Different Variables: Old and New V   | Values 🛛 🔀                                                                               |
|--------------------------------------------------|------------------------------------------------------------------------------------------|
| Old Value                                        | New Value                                                                                |
| C System-missing                                 | C Copy old value(s)                                                                      |
| C System- or user-missing                        | Old -> New:                                                                              |
| Range:     through     Range:     Lowest through | Add $1 \rightarrow 1$<br>$2 \rightarrow 3$ ChangeRemove                                  |
| C Range: through highest                         | Output variables are strings Width:     Output variables are strings to numbers ('5'->5) |
| C All other values                               | Continue Cancel Help                                                                     |

หมายเหตุ Old Variable คือค่าเดิม

New Variable คือค่าใหม่

**ขั้นตอนที่ 14** จากนั้นใช้เมาท์คลิก Continue จะกลับสู่เมนูเดิม (Record Into Different Variables) อีกครั้ง คลิก OK ผลจะแสดงที่ SPSS Data Editor ในคอลัมน์ถัดไป (re\_a1.5) ดังภาพ ด้านล่าง

| 🔳 ОТОР    | _พิษณุโลก(66 | 5 กลุ่ม) - SPS | S Data Edito | r             |             |     |     |
|-----------|--------------|----------------|--------------|---------------|-------------|-----|-----|
| File Edit | View Data    | Transform A    | nalyze Graph | s Utilities W | 'indow Help |     |     |
|           | 8 🔍 🗠        |                | - I? M       | <u>* i i </u> | 1           | 0   |     |
| 18 :      |              |                |              |               |             |     |     |
|           | process      | beverage       | qcl_1        | re_a1.5       | var         | var | var |
| 1         | 99           | 1              | 1            | 1             |             |     |     |
| 2         | 99           | 99             | 1            | 1             |             |     |     |
| 3         | 4            | 99             | 3            | 2             |             |     |     |
| 4         | 2            | 99             | 1            | 1             |             |     |     |
| 5         | 2            | 99             | 2            | 3             |             |     |     |
| 6         | 2            | 99             | 1            | 1             |             |     |     |
| 7         | 5            | 99             | 3            | 2             |             |     |     |
| 8         | 4            | 99             | 3            | 2             |             |     |     |

ในคอลัมน์นี้ (re\_a1.5) เป็นกลุ่มศักยภาพที่แปลงค่า (Record) เสร็จแล้ว จะได้กลุ่ม ศักยภาพที่มีถูกต้อง หลังจากนั้นนำไปคำนวณ โดยการนำเลขศักยภาพกลุ่มที่แปลงค่าแล้ว (1, 2 หรือ 3) ไปคูณกับค่าถ่วงน้ำหนักคะแนนของแต่ละข้อ ทำตามขั้นตอนด้านล่าง

**ขั้นตอนที่ 15** เลือกคำสั่ง Transform / Compute ใช้เมาท์คลิกที่ Compute ดังภาพด้านล่าง

| <b>Ö</b> 0 | TOP  | _พิษณุ   | โลก(6      | 6 กลุ่ม) - SP     | SS Data           | Edito | r   |             |             |          |
|------------|------|----------|------------|-------------------|-------------------|-------|-----|-------------|-------------|----------|
| File       | Edit | View     | Data       | Transform         | Analyze           | Graph | s I | Utilities W | /indow Help |          |
| B          |      | <b>e</b> | <b>ų</b> 🔽 | Compute<br>Random | <br>Number Se     | eed   |     | ti 🗉        | 1           | <u>0</u> |
| 18 :       |      |          |            | Count             |                   |       |     |             |             |          |
|            |      | pro      | ess        | Recode            | za Variable       |       | •   | e_a1.5      | var         | var      |
|            | 1    |          | 99         | Rank Cas          | 20 Vanabio<br>505 |       |     | 1           |             |          |
|            | 2    |          | 99         | Automati          | ic Recode.        |       |     | 1           |             |          |
|            | 3    |          | 4          | Create T          | ime Series        |       |     | 2           |             |          |
|            | 4    |          | 2          | Replace I         | Missing Va        | lues  |     | 1           |             |          |
|            | 5    |          | 2          | Run Pend          | ding Trans        | forms |     | 3           |             |          |
|            | 6    |          | 2          |                   | 9                 | Т     | _   | 1           |             |          |
|            | 7    |          | 5          | 9                 | 9                 | 3     |     | 2           |             |          |

**ขั้นตอนที่ 16** หลังจากใช้เมาท์คลิกที่ Compute ใน SPSS Data Editor จะปรากฏเมนูย่อดังภาพ

ด้านล่าง

| Target Variable:       Numeric Expression:         Type&Label       =         Type&Label       +         * nuneiaušunia [ampid]       +         * nuneiaušunia [ampid]       +         * nuneiaušuna [ampid]       +         * nuneiaušuna [ampid]       -<=>=         * nuneiaušuna [ampid]       -<=>=         * nuneiaušuna [ampid]       -<=>=         * nuneiaušuna [tamid]       -<=>=         * a = ~=       1 2 3         ABS[numexpr]       ANY[test_value,value,])         ARS[n[umexpr]       ARTAN[numexpr]         CDFNORM[zvalue]       CDF.BERNOULLI[q,p]         B. ušaňňaní ňi úlusubláni       If |                                                                                                    |                                                                                                    |
|----------------------------------------------------------------------------------------------------|----------------------------------------------------------------------------------------------------|----------------------------------------------------------------------------------------------------|
| a), fizejfin'ını suān [fize]2<br>♦ sňalanı una naju [a1.1] ↓ OK Paste Reset Cancel Help                                                                                                    | Numeric Expression:         + < > 7 8 9         - <= >= 4 5 6         * = ~= 1 2 3         / 8 1 0 .         ARSIN(numexpr)         ARSIN(numexpr)         ARSIN(numexpr)         CDFNORM[zvalue]         CDF.BERNOULLI(q,p)         ff         OK       Paste         Reset       Cancel         Help |                                                                                                    |
| <ul> <li>▲) ពីอยู่ที่ทำการผลิต [ที่อยู่2]</li> <li>♦ รทัสลักษณะกลุ่ม [a1.1]</li> </ul>                                                                                                    |                                                                                                    | Numeric Expression:         + < > 7 8 9         - <= >= 4 5 6         ABS[numexpr]         ANYftestvalue,value,]         ARSIN[numexpr]         ARSIN[numexpr]         CDFNORM[zvalue]         CDFNORM[zvalue]         CDF.BERNOULLI(q,p)         If         OK       Paste         Reset       Cancel         Help |

หมายเหตุ Target Variable: คือช่องที่ต้องตั้งชื่อใหม่ของผลที่จะคำนวณออกมา Numeric Expression: คือการสร้างสมการแสดงความสัมพันธ์ที่ผู้ใช้กำหนดขึ้น

ขั้นตอนที่ 17 พิมพ์ชื่อใหม่เพื่อรองรับผลการคำนวณที่จะแสดงผลที่ ใน SPSS Data Editor (ใน ตัวอย่างคือ sum\_a1.5) ใช้เมาท์คลิกที่ตัวแปร (re\_a1.5) ในกล่อง Type&Label ที่ต้องการคำนวณ และคลิก ▶ ตัวแปร (re\_a1.5) จะถูกส่งเข้าไปในกล่อง Numeric Expression: จากนั้นพิมพ์ เครื่องหมายคูณ(\*) และค่าถ่วงน้ำหนักคะแนน(weight) ในส่วนของระยะเวลาเปิดดำเนินการได้ กำหนดถ่วงน้ำหนักคะแนนไว้ 0.83 ดังภาพด้านล่าง

| Target Variable:          | Numeric Expression:                 |   |
|---------------------------|-------------------------------------|---|
| sum_a1.5 =                | re_a1.5 * 0.83                      |   |
| Type&Label                |                                     |   |
| 🙊 t 3 8 3                 |                                     |   |
| ♦ t3.8.4                  | + < > 7 8 9 Functions:              |   |
| 🛞 t3.8.5                  |                                     |   |
| 🛞 t3.8.6                  | - <= >= 4 5 6 ABS(numexpr)          |   |
| 🛞 t3.8.7                  | * = ~= 1 2 3 ANY(test,value,value,) | 1 |
| 🛞 t3.8.8                  | ARSIN(numexpr)                      |   |
| 🛞 main theme [main_th     | 7 & U . ARTAN(numexpr)              |   |
| 🚸 วัตถุดิบ [raw]          | ** ~ [] Delete CDFNORM[zvalue]      |   |
| 🛞 อาหารแปรรูป [process    | CDF.BERNOULLI(q,p)                  |   |
| 🚸 เครื่องงดื่ม [beverage] |                                     |   |
| Cluster Number of C:      | lt                                  |   |
| 🌸 re ระยะเปิดดำเนินการ [r |                                     |   |
|                           | OK Paste Beset Cancel Hein          |   |

ขั้นตอนที่ 18 ใช้เมาท์คลิก OK ผลการคำนวณจะแสดงที่ SPSS Data Editor ในคอลัมน์ถัดไป

(sum\_a1.5) ดังภาพ

| 💼 OTOP_พิษณุโลก(66 กลุ่ม) - SPSS Data Editor                        |           |             |              |               |             |  |  |  |  |  |
|---------------------------------------------------------------------|-----------|-------------|--------------|---------------|-------------|--|--|--|--|--|
| File Edit                                                           | View Data | Transform A | nalyze Graph | s Utilities W | 'indow Help |  |  |  |  |  |
| <b>24 4 4 4 4 4 4 4 4 4</b>                                         |           |             |              |               |             |  |  |  |  |  |
| 2 : sum_a1                                                          | .5        | 0.83        | 3            |               |             |  |  |  |  |  |
| process beverage <mark>แคร่องงดีม</mark> 1 re_a1.5 sum_a1.5 var var |           |             |              |               |             |  |  |  |  |  |
| 1                                                                   | 99        | 1           | 1            | 1             | .83         |  |  |  |  |  |
| 2                                                                   | 99        | 99          | 1            | 1             | .83         |  |  |  |  |  |
| 3                                                                   | 4         | 99          | 3            | 2             | 1.66        |  |  |  |  |  |
| 4                                                                   | 2         | 99          | 1            | 1             | .83         |  |  |  |  |  |
| 5                                                                   | 2         | 99          | 2            | 3             | 2.49        |  |  |  |  |  |
| 6                                                                   | 2         | 99          | 1            | 1             | .83         |  |  |  |  |  |
| 7                                                                   | 5         | 99          | 3            | 2             | 1.66        |  |  |  |  |  |
| 8                                                                   | 4         | 99          | 3            | 2             | 1.66        |  |  |  |  |  |

**1.2 การเปลี่ยนแปลงจำนวนสมาชิก** มีขั้นตอนเหมือนกับในข้อ 1.1 ทุกประการ ยกเว้น มีค่าน้ำหนักคือ 0.33

| 🔲 K-Means Cluster Analysis                                                                                              |       |                                   |               | ×      |
|----------------------------------------------------------------------------------------------------|-------|-----------------------------------|---------------|--------|
| 🛃 ผลิตภัณฑ์ ที่เป็นรายได้ระ 🔺<br>🛃 ที่อยู่ที่ทำการผลิต (ที่อยู่2 💻                                                      | Varia | bles:<br>อนไว้สมมาใจเสนาชิก [4อิส | 51            | ОК     |
| 🚸 รทัสลักษณะกลุ่ม [อ1.1]                                                                                                |       |                                   |               | Paste  |
| (๗) a1.4<br>(๗) ອີສະຍະເອລາດຳເນີນກາร [a1.!                                                                               |       |                                   |               | Reset  |
| (a) จำนวนสมาชิก [a1.6]                                                                                                  |       |                                   |               | Cancel |
| <ul> <li>(*) อ1.7</li> <li>(*) เงินทุนเริ่มแรก [อ1.8.1]</li> <li>(*) เงินทุนทมุนเวียน [อ1.8.3</li> <li>(*) ระ</li></ul> | Labe  | l Cases by:                       | ·<br>         | Help   |
| Number of Clusters:                                                                                                    | 3 Met | hod<br>terate and classify C      | Classify only |        |
| Centers >>                                                                                                    | Ite   | rate Save                         | Options       |        |

| Recode into Different Varia                                                                                                    | bles                                           |                                                 |        |
|----------------------------------------------------------------------------------------------------|------------------------------------------------|-------------------------------------------------|--------|
| <ul> <li>♦ 13.8.8</li> <li>main theme [main_tl</li> <li>♦ ३४९३४ ३४ ३४</li> <li>♦ ३४९३४ ३४</li> <li>♦ ३४४४ ३४</li> <li>♦ २४४४ ३४</li> <li>♦ २४४४ ३४</li> <li>♦ ४४४४ ४४</li> <li>♦ ४४४४ ४४</li> <li>♦ ४४४ ४४</li> <li>♦ ४४४ ४४</li> <li>♦ ४४४४ ४४</li> <li>♦ ४४४४ ४४</li> <li>♦ ४४४४ ४४</li> <li>♦ ४४४ ४४</li> <li>♦ ४४४ ४४४</li> <li>♦ ४४४ ४४ ४४</li> <li>♦ ४४४ ४४</li> <li>♦ ४४४ ४४४</li> <li>♦ ४४४ ४४४</li> <li>♦ ४४४ ४४</li> <li>♦</li></ul> | Numeric Variable -> Output<br>qcl_2 -> Re_a1.7 | - Output Variable<br>Name:<br>Re_a1.7<br>Label: | Change |
| <ul> <li>REnis JJ.auvön [re_</li> <li>re_st*0.33 [sum_1.7]</li> <li>Cluster Number of C</li> <li>REiðuņuišuusn [re1.1]</li> <li>re1.8.1a*0.5 [sum_1</li> <li>Cluster Number of C</li> <li>REiðuņunuuísau [re_</li> </ul>                                                                                                    | If Old and New Values OK Paste Reset C         | ancel Help                                      |        |

| i 🛛 🔍 🗩 🖉 🕌              | <u>} M 16 20 50 50 50 50 50 50 50 50 50 50 50 50 50</u> |          |
|--------------------------|---------------------------------------------------------|----------|
| provid 65                |                                                         |          |
| Compute Variable         |                                                         |          |
| Target Variable:         | Numeric Expression                                      |          |
| sum sta =                | re sta * 0.33                                           | ~        |
| -                        |                                                         |          |
| Type & Label             |                                                         |          |
| 🗼 main theme Imain th    |                                                         | <u> </u> |
| 🔶 ວັຫຄຸດົນ [raw]         | + < > 7 8 9 Functions:                                  |          |
| 🔹 อาทารแปรรูป [process]  |                                                         |          |
| 🛞 เครื่องงดิม [beverage] | ABS[numexpr]                                            |          |
|                          | ARSIN(numexpr)                                          |          |
| 🖗 re_op*0.83 [sum_1.5    | 1 & 1 0 . ARTAN(numexpr)                                |          |
| Cluster Number of C      | ** () Delete CDFN0RM[zvalue]                            |          |
| HEnns UU.auron [re_:     |                                                         |          |
| Cluster Number of Ca     | H                                                       |          |
| REเงินทุนเริ่มแรก [re1.8 |                                                         |          |
|                          | OK Paste Beset Cancel Help                              |          |

1.3 เงินทุนเริ่มต้น มีขั้นตอนเหมือนข้อ 1.1 ยกเว้นข้อนี้มีค่าน้ำหนัก 0.5

| 🔲 K-Means Cluster Analysis                                                                           |                                                    | ×      |
|----------------------------------------------------------------------------------------------------|----------------------------------------------------|--------|
| 🛞 รทัสลักษณะกลุ่ม [a1.1] 🔺                                                                           | Variables:                                         | ОК     |
| 🔹 ระยะเวลาดำเนินการ [a1.!                                                                            | 🔹 🐨 เจินทุนเริ่มแรก [a1.8.1]                       | Paste  |
| <ul> <li></li></ul>                                                                                  |                                                    | Reset  |
| 🔹 การเปลี่ยนแปลงสมาชิก                                                                               |                                                    | Cancel |
| <ul> <li>ψ τουιματιματορία (α1.6.5</li> <li>ψ αρι. (b2.1.1.1)</li> <li>ψ μωτι. (b2.1.1.2)</li> </ul> | Label Cases by:                                    | Help   |
| Number of Clusters:                                                                                  | 3 Method<br>• Iterate and classify C Classify only |        |
| Centers >>                                                                                           | Iterate Save Options                               |        |

| Recode into Different Varia                                                                                                    | bles                                           |                                                   | ×      |
|----------------------------------------------------------------------------------------------------|------------------------------------------------|---------------------------------------------------|--------|
| <ul> <li>t3.8.8</li> <li>main theme [main_tl</li> <li>รักถุดิม (raw)</li> <li>อาการแปรูป [process</li> <li>ค่าร้องงนึม [beverage]</li> <li>Cluster Number of C</li> <li>REระชะเวลาเป็นด์มานินก</li> <li>ra องชา 0.92 (cm_1)</li> </ul> | Numeric Variable -> Output<br>qcl_3 -> Re_181a | Output Variable –<br>Name:<br>Re_181a [<br>Label: | Change |
| <ul> <li>Cluster Number of C</li> <li>REms UJ.anuön (re.</li> <li>re_st*0.33 [sum_1.7</li> <li>REiñumuñsuns (re1.4</li> <li>re1.8.1a*0.5 [sum_1</li> <li>Cluster Number of C</li> <li>REiñunumuñseu [re.</li> </ul>                    | If<br>Old and New Values<br>OK Paste Reset Ca  | ancel Help                                        |        |

| r. proviu jos<br>Compute Variable                                                                                                    |                                                                                                    | × | 1a<br>50                               |
|----------------------------------------------------------------------------------------------------|----------------------------------------------------------------------------------------------------|---|----------------------------------------|
| Target Variable:<br>sum_mon1 =<br>Type & Label<br>♥ main theme [main_tt ▲<br>♥ šanāu [raw]<br>♥ amssudsgu [process<br>♥ Inšavaāu [beverage]                                                                                                    | Yumeric Expression:           re_mon1 * 0.5           +         <           -         <           -         <           -         <           -         <           -         <           -         <           -         <           -         <           -         <                                                                                                    |   | 50<br>50<br>50<br>50<br>50<br>50<br>50 |
| Cluster Number of C: REsseisanillaániûun Cluster Number of C: REns UJ.aunûn [re_: REns UJ.aunûn [re_: Cluster Number of C: Cluster Number of C: Cluster Num | *       = ~=       1       2       3       ANY[test/value,value,]         //       &       1       0       .         //       &       1       0       .         //       &       1       0       .         //       &       0       .       .         //       &       0       .       .         //       &       0       .       .         //       .       Delete       CDFNORM[zvalue]         CDF.BERNOULLI(q.p)       .       . | ~ | .50<br>.00<br>.50<br>.50<br>.50        |
|                                                                                                    | OK         Paste         Reset         Cancel         Help           .83         1         2         .66         3         1.00                                                                                                    |   | 50<br>50<br>50                         |

**1.4 เงินทุนหมุนเวียน** มีขั้นตอนเหมือนข้อ 1.1 ยกเว้นข้อนี้มีค่าน้ำหนัก 1.67 🔲 K-Means Cluster Analysis X Variables: 🚸 ทมายเลขจังทวัด [provica] ок 🔶 ກນາຍເລນວຳເກວ [ampid] 🚸 เงินทุนทมุนเวียน [a1.8.3] Paste 🔶 ກນາຍເລນຕຳນລ [tamid] 🔶 ກນາຍເລນກມູ່ນ້ຳນ [villid] • (\*) (\*)
 (\*)
 (\*)
 (\*)
 (\*)
 (\*)
 (\*)
 (\*)
 (\*)
 (\*)
 (\*)
 (\*)
 (\*)
 (\*)
 (\*)
 (\*)
 (\*)
 (\*)
 (\*)
 (\*)
 (\*)
 (\*)
 (\*)
 (\*)
 (\*)
 (\*)
 (\*)
 (\*)
 (\*)
 (\*)
 (\*)
 (\*)
 (\*)
 (\*)
 (\*)
 (\*)
 (\*)
 (\*)
 (\*)
 (\*)
 (\*)
 (\*)
 (\*)
 (\*)
 (\*)
 (\*)
 (\*)
 (\*)
 (\*)
 (\*)
 (\*)
 (\*)
 (\*)
 (\*)
 (\*)
 (\*)
 (\*)
 (\*)
 (\*)
 (\*)
 (\*)
 (\*)
 (\*)
 (\*)
 (\*)
 (\*)
 (\*)
 (\*)
 (\*)
 (\*)
 (\*)
 (\*)
 (\*)
 (\*)
 (\*)
 (\*)
 (\*)
 (\*)
 (\*)
 (\*)
 (\*)
 (\*)
 (\*)
 (\*)
 (\*)
 (\*)
 (\*)
 (\*)
 (\*)
 (\*)
 (\*)
 (\*)
 (\*)
 (\*)
 (\*)
 (\*)
 (\*)
 (\*)
 (\*)
 (\*)
 (\*)
 (\*)
 (\*)
 (\*)
 (\*)
 (\*)
 (\*)
 (\*)
 (\*)
 (\*)
 (\*)
 (\*)
 (\*)
 (\*)
 (\*)
 (\*)
 (\*)
 (\*)
 (\*)
 (\*)< Reset Cancel Label Cases by: Help Method 3 Number of Clusters: 🖲 Iterate and classify 🗢 Classify only Centers >> Options... Iterate... Save...

| Recode into Different Vari                                                                                                    | ables                                                                                                    | × |
|----------------------------------------------------------------------------------------------------|----------------------------------------------------------------------------------------------------|---|
| <ul> <li>main theme [main_tl</li> <li>รัฐถุถิบ [raw]</li> <li>อาการแปรรูป [process</li> <li>เครื่องงลิ่ม [beverage]</li> <li>Cluster Number of C</li> <li>REระหะเวลาเปิดดำเนินท</li> <li>re_op*0.83 [sum_1.!</li> <li>Cluster Number of C</li> </ul> | Numeric Variable -> Output<br>qcl_4 -> Re_183a<br>Re_183a<br>Label:<br>Label: | ] |
| <ul> <li></li></ul>                                                                                                    | lf                                                                                                    |   |
| <ul> <li></li></ul>                                                                                                    | Old and New Values                                                                                                    |   |
| 🛉 คะแนนเงินทุนเวียน (รบท 🚽                                                                                                    | OK Paste Reset Cancel Help                                                                                                    |   |

| Compute Variable                                                                                       |                                                                                                |  |
|----------------------------------------------------------------------------------------------------|------------------------------------------------------------------------------------------------|--|
| Target Variable:<br>sum_mon2 =<br>Type & Label                                                         | Numeric Expression:<br>re_mon2 * 1.67                                                          |  |
|                                                                                                    | + < > 7 8 9<br>- <= >= 4 5 6<br>* = ~= 1 2 3<br># 1 0 .<br>* ~ () Delete CDF.BERNOULLI(q,p)    |  |
| <ul> <li>Cluster Number of C:</li> <li>REi3ungui\$unsn [re1.{</li> <li>re1.8.1a*0.5 [sum_1]</li> </ul> | IT       OK     Paste     Reset     Cancel     Help       OU     1     2     66     2     1.09 |  |

คำนวณผลรวมของคะแนน (sum) ข้อ 1.1 – 1 .3 โดยใช้คำสั่ง Transform / Compute

|    | 2  |
|----|----|
| v. | 9  |
| ୭ଏ | ٩٦ |
|    | 20 |

| Compute Variable                                                                                                    |                                                                                                    |  |
|----------------------------------------------------------------------------------------------------|----------------------------------------------------------------------------------------------------|--|
| Target Variable:<br>general =<br>Type & Label                                                                                                    | Numeric Expression:         open + sat + money1 + money2         +       <>       7       8       9       Functions:         -       <=                                                                                                    |  |
| Cluster Number of C;     REns UJ.4mön [re_:         • re_st*0.33 [sat]     Cluster Number of C;         • REiðunjuišjunsn [re1.4]         • Cluster Number of C;         • RElounjuisunsn [re1.4]         • Cluster Number of C;         • Cluster Number of C;         • Cluster | *       =       *       3       ABS[numexpr]         AP(fiest,value,value,value,)       ARSIN[numexpr]         ARSIN[numexpr]       ARTAN[numexpr]         **       ~       ()       Delete         CDF.BERNOULLI[q,p]       CDF.BERNOULLI[q,p] |  |
| <ul> <li>REเงินทุนทนุนเวียน [re_</li> <li>คะทนมเงินทุนเวียน [mon</li> <li>คะทนมเงินทุมสามาไป [g ↓</li> <li>19</li> </ul>                                                                                                    | OK         Paste         Reset         Cancel         Help           .83         1         2         .66         3         1.00                                                                                                    |  |

|        |         |          |              |              | 40             |                                  | ч   |       | ч        |        |       | ч       |        |         |
|--------|---------|----------|--------------|--------------|----------------|----------------------------------|-----|-------|----------|--------|-------|---------|--------|---------|
| 0      | TOP_¶   | ເນີນເຊັ  | กลุ่ม)1 - SP | SS Data Edit | or             |                                  |     |       |          |        |       |         |        | - 6     |
| File   | Edit Vi | iew Data | Transform A  | nalyze Graph | ns Utilities W | 'indow Help                      |     |       |          |        |       |         |        |         |
| 2      | 88      | ) 💷 🗠    |              | - [? M       | * 👘 🖽          | 1 <b>1</b>   <b>1</b>   <b>1</b> | 0   |       |          |        |       |         |        |         |
| 1: pro | ovid    |          | 65           |              |                |                                  |     |       |          |        |       |         |        |         |
| 1      |         | qcl_1    | re_op        | open         | gcl_2          | re_st                            | sat | qcl_3 | re1.8.1a | money1 | qcl_4 | re_183a | money2 | general |
|        | 1       | 1        | 1            | .83          | 1              | 2                                | .66 | 1     | 3.00     | 1.50   | 2     | 1.00    | 1.67   | 4.66    |
|        | 2       | 1        | 1            | .83          | 1              | 2                                | .66 | 2     | 2.00     | 1.00   | 2     | 1.00    | 1.67   | 4.16    |
|        | 3       | 3        | 2            | 1.66         | 1              | 2                                | .66 | 3     | 1.00     | .50    | 3     | 2.00    | 3.34   | 6.16    |
|        | 4       | 1        | 1            | .83          | 1              | 2                                | .66 | 2     | 2.00     | 1.00   | 2     | 1.00    | 1.67   | 4.16    |
|        | 5       | 2        | 3            | 2.49         | 1              | 2                                | .66 | 3     | 1.00     | .50    | 3     | 2.00    | 3.34   | 6.99    |
|        | 6       | 1        | 1            | .83          | 1              | 2                                | .66 | 3     | 1.00     | .50    | 3     | 2.00    | 3.34   | 5.33    |
|        | 7       | 3        | 2            | 1.66         | 1              | 2                                | .66 | 3     | 1.00     | .50    | 2     | 1.00    | 1.67   | 4.49    |
|        | 8       | 3        | 2            | 1.66         | 1              | 2                                | .66 | 3     | 1.00     | .50    | 2     | 1.00    | 1.67   | 4.49    |
|        | 9       | 1        | 1            | .83          | 1              | 2                                | .66 | 3     | 1.00     | .50    | 2     | 1.00    | 1.67   | 3.66    |
|        | 10      | 3        | 2            | 1.66         | 1              | 2                                | .66 | 3     | 1.00     | .50    | 2     | 1.00    | 1.67   | 4.49    |
|        | 11      | 1        | 1            | .83          | 3              | 1                                | .33 | 2     | 2.00     | 1.00   | 2     | 1.00    | 1.67   | 3.83    |
|        | 12      | 1        | 1            | .83          | 1              | 2                                | .66 | 3     | 1.00     | .50    | 2     | 1.00    | 1.67   | 3.66    |
|        | 13      | 1        | 1            | .83          | 2              | 3                                | .99 | 3     | 1.00     | .50    | 2     | 1.00    | 1.67   | 3.99    |
|        | 14      | 1        | 1            | .83          | 1              | 2                                | .66 | 1     | 3.00     | 1.50   | 2     | 1.00    | 1.67   | 4.66    |
|        | 15      | 1        | 1            | .83          | 3              | 1                                | .33 | 3     | 1.00     | .50    | 2     | 1.00    | 1.67   | 3.33    |
|        | 16      | 1        | 1            | .83          | 1              | 2                                | .66 | 3     | 1.00     | .50    | 2     | 1.00    | 1.67   | 3.66    |
|        | 17      | 1        | 1            | .83          | 2              | 3                                | .99 | 3     | 1.00     | .50    | 2     | 1.00    | 1.67   | 3.99    |
|        | 18      | 3        | 2            | 1.66         | 2              | 3                                | .99 | 3     | 1.00     | .50    | 1     | 3.00    | 5.01   | 8.16    |
|        | 19      | 1        | 1            | .83          | 1              | 2                                | .66 | 3     | 1.00     | .50    | 2     | 1.00    | 1.67   | 3.66    |
|        | 20      | 1        | 1            | .83          | 2              | 3                                | .99 | 3     | 1.00     | .50    | 1     | 3.00    | 5.01   | 7.33    |

เมื่อคำนวณเสร็จจะแสดงผลใน SPSS Data Editor ในคอลัมน์ general ซึ่งหมายถึง คะแนนรวมทั้งหมดในด้านข้อมูลทั่วไปของกลุ่มวิสาหกิจชุมชนในจังหวัดพิษณุโลก ดังด้านล่าง

ส่วนที่ 2 ข้อมูลด้านบุคลากร ข้อมูลที่ใช้ในการวิเคราะห์มีทั้งหมด 3 ข้อได้แก่ (1) การรู้จัก มาตรฐานต่างๆ (2) ความรู้ความเข้าใจและ (3) การมีส่วนร่วม ในการวิเคราะห์ทำโดยนำคะแนนที่ ได้จากแบบสอบถามของแต่ละกลุ่มมาจัดอันดับ โดยมีขั้นตอนเช่นเดียวกับส่วนที่ 1

| - | K-Means Cluster Analysis                                                                          |               |                      |                  |              | ĺ              |                |
|---|---------------------------------------------------------------------------------------------------|---------------|----------------------|------------------|--------------|----------------|----------------|
|   | 🚸 เงินทุนเริ่มแรก (a1.8.1) 🔺<br>🚸 เงินทุนทมุนเวียน (a1.8.3                                        |               | Variables:           | าะได้ยิบและสายต่ | un [stan]    | ок             | 00<br>50       |
| - | <ul> <li>(b) อย. [b2.1.1.1]</li> <li>(b) มผช. [b2.1.1.2]</li> <li>(b) HALAL [b2.1.1.3]</li> </ul> |               |                      | 13101242013_140  | ra [[ətan]   | Paste<br>Reset | 00<br>50<br>50 |
| - | <ul> <li></li></ul>                                                                               |               | Lahel Cases          | hv:              |              | Cancel         | 50<br>50       |
|   | <ul> <li>♦ b2.2.1</li> <li>▶ b2.2.2</li> </ul>                                                    | $\rightarrow$ |                      | -7.              |              | Help           | 50<br>50       |
| _ | Number of Clusters:                                                                               | 3             | Method<br>Iterate an | d classify 🔿 (   | Classify onl | у              | 00<br>50       |
|   | Centers >>                                                                                        |               | Iterate              | Save             | Options      |                | 50<br>50       |
|   | 1 1 .83                                                                                           |               | 1 2                  | .66              | 3            | 1.00           | .50            |

| 1 : provid 6                                                                                                    |                     |                                                 |                                            |                                                                                                    |
|----------------------------------------------------------------------------------------------------|---------------------|-------------------------------------------------|--------------------------------------------|----------------------------------------------------------------------------------------------------|
| Pass do inte Different Vari                                                                                                    |                     |                                                 |                                            |                                                                                                    |
| Recode into Different Vari<br>Cluster Number of C<br>Reiðunussunsn [re1.:<br>re1.8.1a*0.5 [money<br>Cluster Number of C<br>Reiðunungunssun [mor<br>ensunussunsau [mor<br>ensunussunsau [mor<br>ensunussunsau]<br>Cluster Number of C<br>Reiðunsa gen<br>Reinstlöðunsesgnun<br>ensunssunslöðunna<br>Cluster Number of C<br>Reinstlöðunsesgnun<br>ensunssunslöðunna | Vumeric<br>qcl_6 -> | : Variable -> Output<br>re_stan<br>d New Values | Output Varia<br>Name:<br>re_stan<br>Label: | Shipe         0           Change         0           Change         0           0         0           0         0           0         0           0         0           0         0           0         0           0         0           0         0           0         0           0         0           0         0           0         0           0         0           0         0           0         0           0         0           0         0 |
| 🖗 คะแนนรวมการมีส่วนรวม 🚽                                                                                                    | OK                  | Paste Res                                       | et Cancel Hel                              |                                                                                                    |
|                                                                                                    | 83                  | 2 3                                             | - 99 - 3<br>                               | 1.00 .50                                                                                                    |

| 11 | provid 05                                      |                                                 |   |
|----|------------------------------------------------|-------------------------------------------------|---|
| -  | Compute Variable                               |                                                 |   |
| Н  | Target Variable:                               | Numeric Expression:                             |   |
| Н  | stan =                                         | re_stan * 0.25                                  | ~ |
| -  | Type & Label                                   |                                                 | ~ |
| Ц  | 🛞 Cluster Number of C 🔼                        |                                                 |   |
| Ц  | 🔶 REเงินทุนทมุนเวียน [re_                      | + < > 7 8 9 Functions:                          |   |
| Ц  | 🕐 คะแนนเงินทุนเวียน (mon                       |                                                 |   |
| Ц  | 🚸 คะแนนรวมข้อมูลทิ่วไป [g                      | ABS[numexpr]                                    |   |
| Ц  | Cluster Number of Ci     DEviousiely from good | $\star$ = $\sim$ 1 2 3 ANT[lest, value, value,] |   |
| Ц  | Cluster Number of C:                           | / &   0 . ARTAN(numexpr)                        |   |
|    | 🖝 BEการได้ยิบบาตรสามต่า 💻                      | the CDFNORM(zvalue)                             |   |
| Ц  | 🗼 คะแนนรวมการได้ยินมาต                         | CDF.BERNOULLI(q,p)                              | ~ |
|    | 🖗 Cluster Number of C:                         |                                                 |   |
|    | 🗼 REการมีส่วนร่วม [re_2.                       | <u> </u>                                        |   |
|    | 🚸 คะแนนรวมการมีส่วนรวม                         |                                                 |   |
|    | Cluster Number of C                            | OK Paste Reset Cancel Help                      |   |
| Ц  |                                                |                                                 |   |
|    | 19 1 1                                         | .83 1 2 .66 3 1.00                              |   |

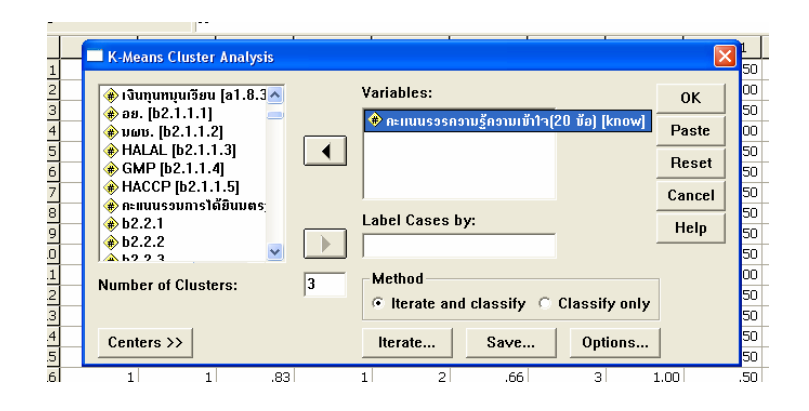

| r. prov | iu                                                                                                    |        |                           |                       |       |                                        |               |        | _          |
|---------|----------------------------------------------------------------------------------------------------|--------|---------------------------|-----------------------|-------|----------------------------------------|---------------|--------|------------|
|         | acii re on                                                                                                    | onen   | ocl 2                     | ro et                 | l cat | oct 3                                  | re1 8 1a      | monev1 | <b>_</b> ' |
|         | Recode into Different Va                                                                                                    | iables |                           |                       |       |                                        |               |        |            |
|         | <ul> <li>rel.8.1a*0.5 [money ≤</li> <li>Cluster Number of C</li> <li>RE: 3uŋunŋuu5au [re_</li> <li>nenuur3uŋur5au [mor</li> <li>nenuur3uŋur5au [mor</li> <li>nenuur3uŋur5au [mor</li> <li>Cluster Number of C</li> <li>REis läöunne sjuni</li> <li>nenuur3uŋur5au [re_ 2n</li> </ul> |        | Numeric Va<br>qcl_8 -> re | riable -> Ou<br>_know | utput | Output 1<br>Name:<br>re_know<br>Label: | Variable<br>w | Change |            |
|         | <ul> <li>* คะแนนรอมการมีส่อนรอม</li> <li>* Cluster Number of C</li> </ul>                                                                                                    |        | Old and N                 | ew Values.            |       |                                        |               |        |            |
|         | <ul> <li>REປริมาณวัตถุดิบทลัก</li> <li>sum_311</li> </ul>                                                                                                    | •      | ОК                        | Paste                 | Reset | Cancel                                 | Help          |        |            |

| Compute Variable           |                                                                                                    | 1   |
|----------------------------|----------------------------------------------------------------------------------------------------|-----|
| Target Variable:           | Numeric Expression:                                                                                    | .50 |
| know =                     | re_know * 1.75                                                                                         | .50 |
| Type & Label               |                                                                                                    | .00 |
|                            |                                                                                                    | .50 |
| Cluster Number of Ca       |                                                                                                    | .50 |
| Cluster Number of C;       | + < > / 8 9 Functions:                                                                                 | .50 |
| RE คะแนนความรู้ความเข้     | - <= >= 4 5 6 ABS(numexpr)                                                                             | .50 |
| 🔹 🔿 ຄະແນນຄວາມຮູ້ຄວາມເຫັງໃຈ | $\begin{array}{c} \star \\ = \\ \hline \\ = \\ 1 \\ 2 \\ 3 \\ \hline \\ ARSIN(numexpr) \\ \end{array}$ | .50 |
| - Cluster Number of Ca     | 1 & 0 . ARTAN(numexpr)                                                                                 | .00 |
| - 🔶 RE ດ້ານບຸດຄູລns [re_p  | CDFNORM(zvalue)                                                                                        | .50 |
| <ul> <li></li></ul>        |                                                                                                    | .50 |
| ■ RE ทั้งทมด [re_all]      | If                                                                                                    | .50 |
| Cluster Number of Ca       |                                                                                                    | .50 |
| - Cluster Number of Ca     | OK Paste Reset Cancel Help                                                                             | .50 |
|                            | 83 1 2 66 3 100                                                                                        | 50  |

|                                                                                      | -1 | - I I        |                 |               | -      | <b>~</b> |
|--------------------------------------------------------------------------------------|----|--------------|-----------------|---------------|--------|----------|
| — 🗔 K-Means Cluster Analysis                                                         |    |              |                 |               |        |          |
|                                                                                      | Ĩ  | Variables:   |                 | r - 1         | ок     | 00<br>50 |
|                                                                                      |    | 🏶 คะแนนรวมก  | ารมส่วนร่วมกากร | su [act]      | Paste  | 00       |
| <ul> <li>(#) ປรີນາເນວັຫຄຸດີນກິ່ພລິຫາອ</li> <li>(#) ປรີນາເນວັຫຄຸດີນກາຍໃນຕຳ</li> </ul> |    |              |                 |               | Reset  | 50<br>50 |
| 🍎 เปอร์เซนต์รวม(c1+c2) [                                                             |    |              |                 |               | Cancel | 50       |
| (♣) C3<br>(♣) C4<br>(♣) C5                                                           |    | Label Cases  | by:             |               | Help   | 50<br>50 |
| Number of Clusters:                                                                  | 3  | Method       |                 |               |        | 00       |
|                                                                                      |    | • Iterate an | d classify O    | Classify only |        | 50       |
| Centers >>                                                                           |    | Iterate      | Save            | Options       |        | 50<br>50 |
| 1 1 .8                                                                               | 3  | 1 2          | .66             | 3             | 1.00   | .50      |
| 1 1 .6                                                                               | 3  | 2 3          | .99             | 3             | 1.00   | .50      |

|                           | Numeric Variable -> Output |                 |    |
|---------------------------|----------------------------|-----------------|----|
| Cluster Number of C       |                            | Output Variable |    |
| 🚸 REเงินทุนหมุนเวียน [re_ | uci_ru -> re_act           | Name:           |    |
| 🚸 คะแนนเงินทุนเวียน (mor  |                            | re act Chan     | 1e |
| 🚸 คะแนนรวมข้อมูลทั่วไป [( |                            |                 | 10 |
| Cluster Number of C       |                            | Label:          |    |
| 🚸 RE ข้อมูลทั่งไป [re_gen |                            |                 |    |
| Cluster Number of C       |                            | 1               |    |
| 🚸 REการได้ยินมาตรฐานต่า   | ]                          |                 |    |
| 🚸 คะแนนรวมการได้ยินมาต 🚃  |                            |                 |    |
| Cluster Number of C       | lf                         |                 |    |
| 🚸 REการมีส่วนร่วม [re_2.  |                            |                 |    |
| 🚸 คะแนนรวมการมีส่วนรวม    |                            |                 |    |
| 🔶 REปริมาณวัตถุดิบทลัก    | UID and New Values         |                 |    |
| 🗼 sum 311                 |                            |                 |    |
| Chuster Number of C       | OK Dacte Decet             | Cancel Help     |    |

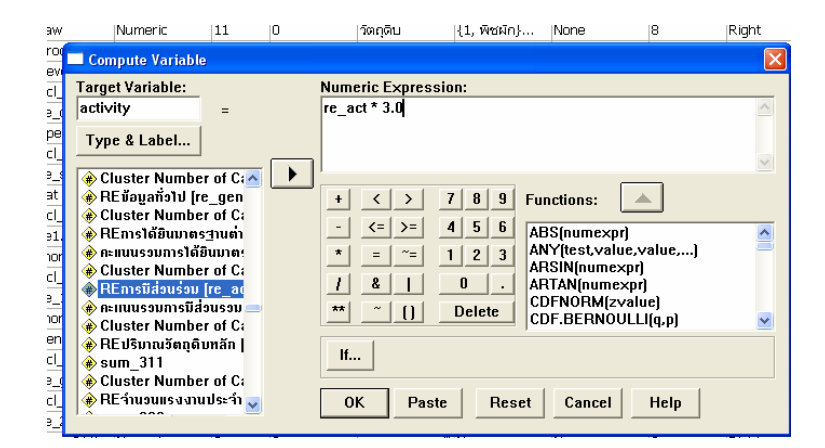

| <u>ц</u> |                               | interes (a) rearrant o         |             |
|----------|-------------------------------|--------------------------------|-------------|
| 6 proc   | Compute Variable              |                                | S0          |
| .8 acl   | Target Variable:              | Numeric Expression:            | No          |
| .9 re_(  | personel =                    | stan + know + activity         | 🛆 🛛 Sc      |
| 0 ope    | Type & Label                  |                                | So          |
|          |                               |                                |             |
| 3 sat    | (#) REเงินทุนที่มุนเวียน [re] | + < > 7 8 9 Eunctione:         | Sc          |
| 4 qcl_   | 🚸 คะแนนรวมข้อมูลทั่วไป [g     |                                | No          |
| 5 re1.   | Cluster Number of C:          | ABS(numexpr)                   | <u>_</u> Sc |
| (6 mor   | Cluster Number of C:          | ARSIN(numexpr)                 | So          |
| Sire 1   | REการได้ยินมาตรฐานต่า         | ARTAN(numexpr)                 | Sc          |
| 9 mor    | <ul> <li></li></ul>           | CDF.BERNOULLI(q,p)             | V Sc        |
| 0 gen    | ♣ REการมีส่วนร่วม [re_ac      |                                | So          |
|          | 🚸 คะแนนรวมการมีส่วนรวม        |                                | No          |
| slad     | <ul> <li></li></ul>           | OK Paste Beset Cancel Help     | N           |
| 4 re_1   |                               |                                | Sc          |
| Flours   | 211b Numeric II I2            | lowuuusausas" Nana – Nana – 19 | Diaht Cr    |

ส่วนที่ 3 ข้อมูลด้านการผลิต ข้อมูลที่ใช้ในการวิเคราะห์มีทั้งหมด 5 ข้อ ได้แก่ (1) สัดส่วน ของปริมาณวัตถุดิบหลัก (2) หลักเกณฑ์ในการเลือกซื้อวัตถุดิบหลัก (3) แรงงานการผลิตประจำ (4) การจัดการการผลิต (การจัดการวัตถุดิบที่ไม่ได้มาตรฐานและการจัดการของเหลือที่เกิดจาก การผลิต) และ (5) การตรวจสอบคุณภาพ (ความถี่ในการตรวจสอบคุณภาพวัตถุดิบและ ผลิตภัณฑ์)

หลักเกณฑ์ในการเลือกซื้อวัตถุดิบหลัก ข้อที่ใช้ในการวิเคราะห์มีเพียง 1 ข้อย่อยคือ เปรียบเทียบจากคุณสมบัติ ในข้อนี้ต้องทำการแปลงค่าจากผลการเรียงลำดับ โดยใช้คำสั่ง Transform / Record / Into Different Variables ดังนี้1->5, 2->4, 3->3, 4->2 และ 5->1

ส่วนที่ 4 ด้านผลิตภัณฑ์และบรรจุภัณฑ์ ข้อมูลที่ใช้ในการเคราะห์มีทั้งหมด 8 ข้อย่อย ได้แก่กำไรต่อปีของผลิตภัณฑ์หลัก ช่วงระยะเวลาการผลิตของผลิตภัณฑ์หลัก กำไรต่อปีของ ผลิตภัณฑ์รอง ช่วงระยะเวลาการผลิตของผลิตภัณฑ์รอง การจัดการกับผลิตภัณฑ์ที่ไม่ได้ มาตรฐาน การได้รับการรับรองจากมาตรฐานต่างๆ การได้รับรางวัลและปัจจัยในการออกแบบ บรรจุภัณฑ์

ส่วนที่ 5 ด้านการตลาด ข้อที่ใช้ในการวิเคราะห์มีดังนี้ กำไรเฉลี่ยต่อเดือน การขายให้ ผู้บริโภคโดยตรง การสินค้าผ่านร้านค้า และการขายสินค้าผ่านพ่อค้าคนกลาง

ส่วนที่ 6 ด้านการดำเนินกิจกรรม มีทั้งหมด 8 ข้อย่อย ได้แก่ การวางแผนการผลิต การนำ เทคโนโลยีใหม่ๆ มาใช้ในการผลิต ผลตอบแทนจากการทำงานปกติ การกำหนดคุณสมบัติของ สมาชิก การพัฒนาผลิตภัณฑ์ การเปลี่ยนแปลงรูปแบบบรรจุภัณฑ์ การออกแบบรรจุภัณฑ์และการ ประชาสัมพันธ์ผลิตภัณฑ์ผ่านสื่อ

ส่วนที่ 7 ประเภทปัญหาต่างๆ ประเภทของปัญหาที่สอบถาม แบ่งเป็น ปัญหาด้าน วัตถุดิบ แรงงาน เครื่องจักร/เทคโนโลยี วิธีการ/กระบวนการผลิต ผลิตภัณฑ์ บรรจุภัณฑ์และ การตลาด เนื่องจากคะแนนของข้อมูลประเภทปัญหานั้นจะ recode กลุ่มศักยภาพตรงข้ามกับ ส่วนอื่นๆ นั่นคือกลุ่มวิสาหกิจใดมีปัญหามาก (คะแนนมาก) จะถูก recode ให้มีศักยภาพต่ำ

เมื่อได้คะแนนรวมของแต่ละด้าน 1 – 7 แล้ว จึงหาผลรวมของคะแนนทั้งหมดหรือ Total (เต็ม 100 คะแนน) โดยการนำผลรวมของแต่ละด้านมารวมกัน จากนั้นทำการจัดศักยภาพของ คะแนนรวมอีกครั้งหนึ่ง ทำให้ทราบศักยภาพโดยรวมว่าวิสาหกิจชุมชน แต่ละกลุ่มมีศักยภาพโดย ภาพรวมอยู่ในระดับใด